## アプリの再インストール・機種変更後の利用手順

このサイトは、学校情報配信アプリ「C4th Home&School」を再インストール・機種変更する場合に必要な操作のご案内ページです。

## 操作手順

Point アプリの再インストールや機種変更の後にアカウントを新規登録する必要はありません。これまで利用していたログインID・パス ワードでログインできます。

## 【事前準備】

- 1. 機種変更の場合は、変更後の機種でアプリの再設定をする際に、登録済みのメールアドレスに認証コードが届きます。 機種変更後に受信できないメールアドレスの場合は、事前に受信可能なメールアドレスへ変更してください。
- 2. アプリの再インストール・機種変更の前に、ログインID・パスワード・メールアドレスを控えておいてください。

Point 登録内容を確認・変更する場合は、アプリにログイン後、右上のハンバーガーメニュー>共通設定>マイプロフィールより行って ください。

## 【手順】

- 1. AppleStoreまたはGooglePlayから「C4th Home&School」のアプリをインストールします。
- 2. アプリを起動し、「これまでにアカウント登録、または子どもとの紐づけを行ったことがある方」を選択します。
- 3.利用説明書の子ども情報の登録のQRコードを読み込むか、自治体名、学校名を入力し、登録する学校を検索します。
- 4. 「次へ」をタップした後の画面で、子どもが所属している学校であることを確認し、「確定する」をタップします。
- 5. 利用規約の「確認しました」にチェックを入れ、「同意する」をタップします。
- 6. 学校登録後、これまで利用していたログインID・パスワードを利用し、ログインします。
- 7. 機種変更の場合、登録済みのメールアドレスに届く認証コードを入力することで、アプリのログイン設定が完了します。

Point 認証コードが届かない場合は、学校に二段階認証の無効化をご依頼ください。アプリにログインできましたら、右上のハンバーガーメニュー> 共通設定> マイプロフィールにてアドレスの変更・再登録をお願いいたします。

▼ 手順2の画面

| ようこそ C4th Home & School へ                                                                                          |
|----------------------------------------------------------------------------------------------------|
| 該当するボタンを選択してください                                                                                                   |
| ─ 初めて C4th Home & School を利用する方                                                                                    |
| <ul> <li>これまでにアカウント登録、または子どもとの紐づけを行ったことがある方</li> <li>・機種変更</li> <li>・アプリの再インストール</li> <li>・モバイルサイトからの切替</li> </ul> |
| 利用説明書に記載されている学校IDを<br>入力してください                                                                                     |
| 学校IDを入力してください QR読込                                                                                                 |
| 次へ                                                                                                    |
| または、以下から学校を検索してください。                                                                                               |
| 自治体名                                                                                                    |
| 例〉〇〇市                                                                                                    |
| 学校名                                                                                                    |
| 学校名を入力してください                                                                                                    |
| 検索                                                                                                    |

▼ その他のご質問はこちら(チャットボット)

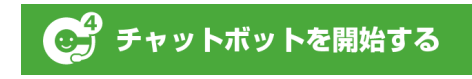

「チャットでご案内します!」というメッセージ画面で止まってしまう場合はこちら

©EDUCOM